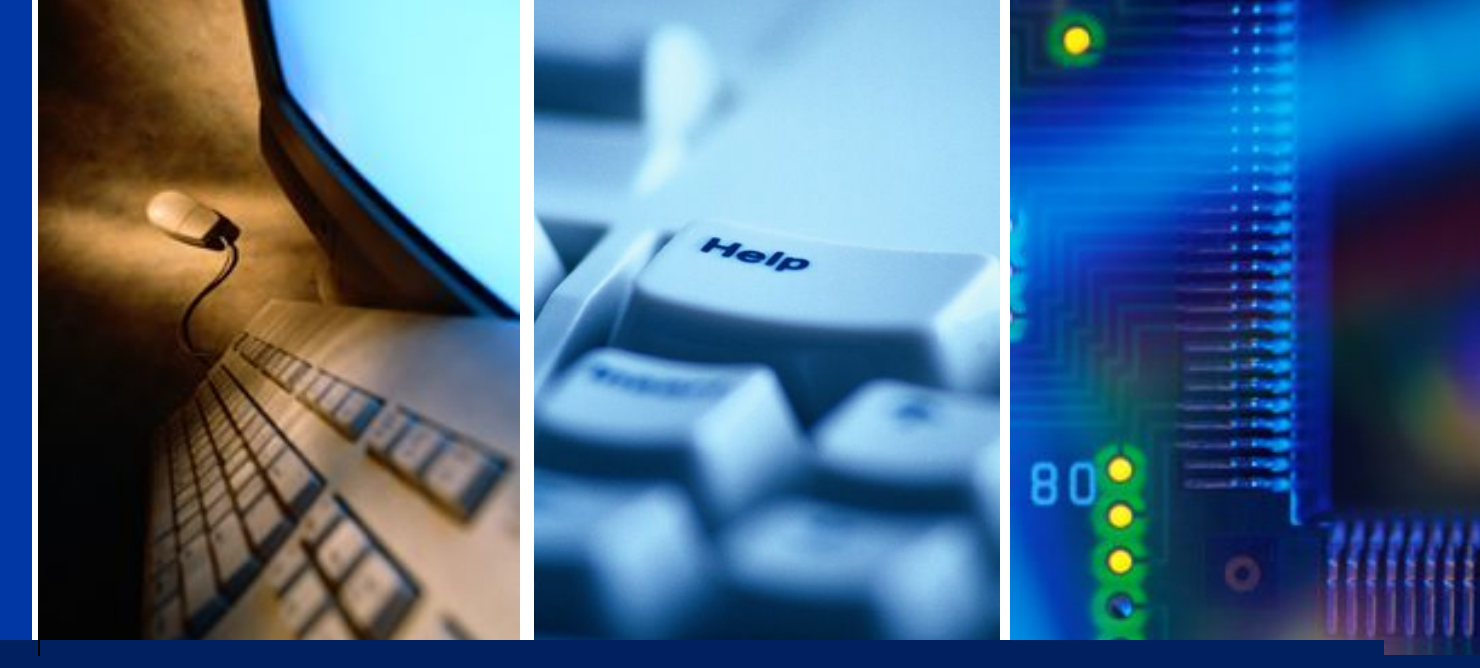

# **System Configuration**

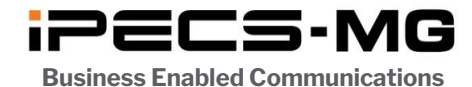

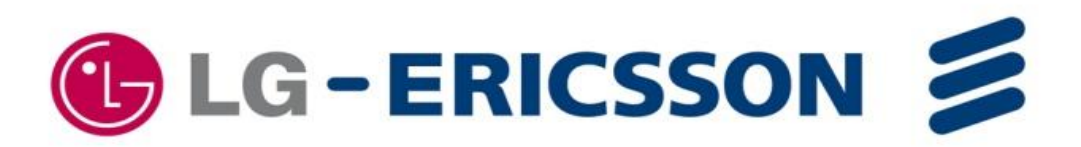

# Contents

- iPECS-MG System Capacity
- Board Configuration
- Logical Slot Assignment
- IP Phone Registration
- SIP Phone Registration
- MPB Software Upgrade
- Device Software Upgrade
- VM Prompt Upgrade
- VM System Greeting

# iPECS-MG System Capacity

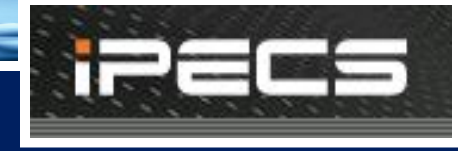

2

| Items                          | iPECS-MG 100                             | iPECS-MG 300                                          |  |
|--------------------------------|------------------------------------------|-------------------------------------------------------|--|
| KSU No.                        | 2                                        | 3                                                     |  |
| Slot No. per KSU               | 6                                        | 6                                                     |  |
| Total Port (Station + CO line) | 200                                      | 414<br>(if IP Phone/DECT not included)                |  |
| * Time Slot No : 138 (/KSU)    | 200                                      | 564 (CO 240 + STA 324)<br>(if IP Phone/DECT included) |  |
| Number of Station Port         | 120                                      | 324                                                   |  |
| Number of Station Number       | 180(STA 120 + DN 60)                     | 648(Ext 324 + DN 324)                                 |  |
| Number of CO Line              | 80                                       | 240                                                   |  |
| CO Group No.                   | 24                                       | 72                                                    |  |
|                                | Extension : 8 Digits                     | Extension : 8 Digits                                  |  |
| Numbering Plan                 | Feature Code: 8 Digits                   | Feature Code: 8 Digits                                |  |
| Number of SMDR Records         | 5000                                     | 5000                                                  |  |
| Station Group                  | 20 (50 member/Group)                     | 50 (50 member/Group)                                  |  |
| Pickup Group                   | 20 (100 member/Group)                    | 50 (100 member/Group)                                 |  |
| Digit Restriction              | COS: 16<br>Allow/Deny Entry per COS: 100 | COS: 16<br>Allow/Denterry per cosERICSSON             |  |

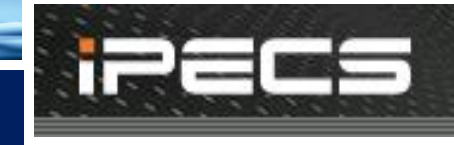

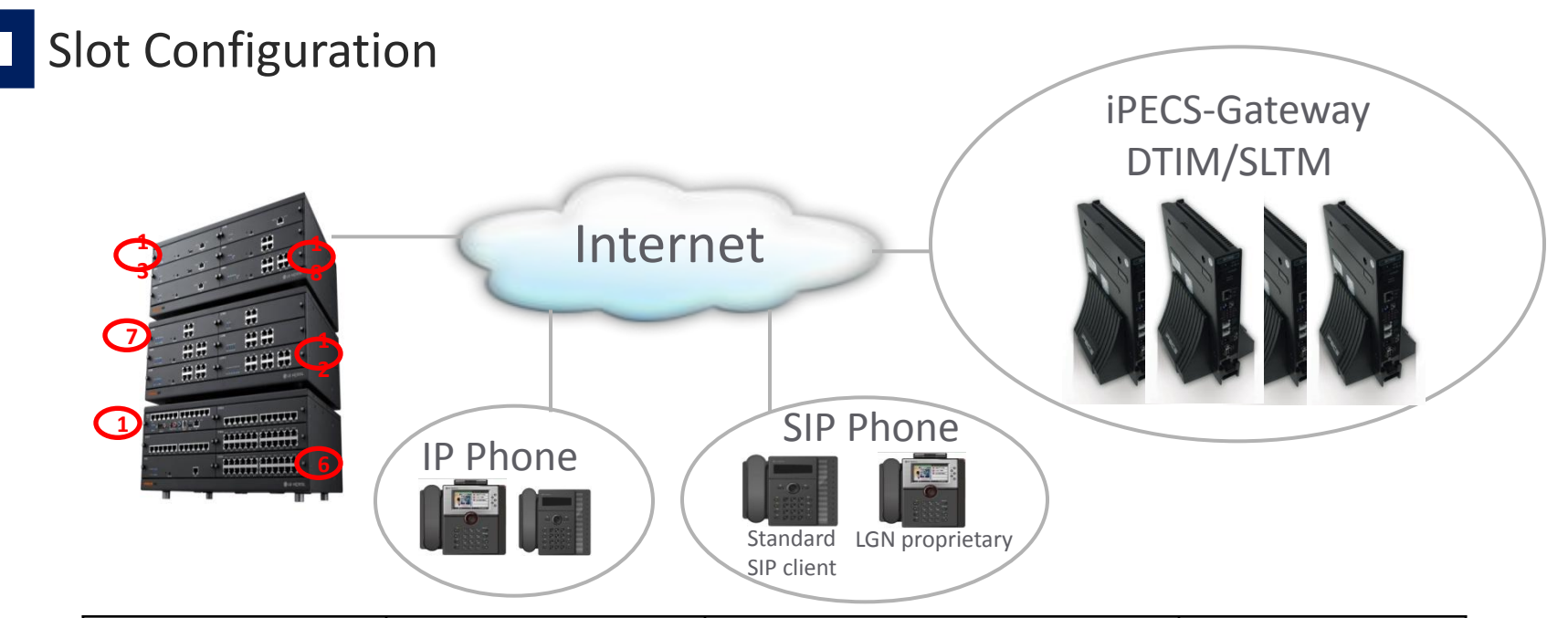

| iPECS-MG 100<br>Slot No. | iPECS-MG 300<br>Slot No. | To be installed Board         | Remark        |
|--------------------------|--------------------------|-------------------------------|---------------|
| 0                        | 0                        | AAFU or VOIU                  | 4 Channel     |
| 1                        | 1                        | DSIU only                     | 6 DKT + 6 SLT |
| 2 - 6                    | 2 - 6                    | Universal Slot                |               |
| 7 - 12                   | 7 - 12                   | Universal Slot                |               |
|                          | 13 - 18                  | Universal Slot                |               |
|                          | 19 - 56                  | Virtual Slot for DTIM or SLTM |               |
| 88                       | 88                       | Virtual Slot for SIP Phone    |               |

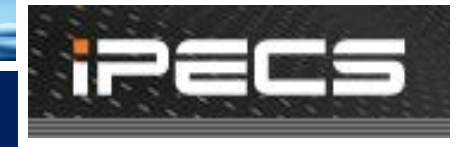

# Auto Configuration

If the 1st switch of the DIP on the MPB100/300 is OFF position, boards on internal slot are configured automatically when system is power up.

Then the 1st switch DIP should be set to ON position to protect database. In database protecting, the board can be added or removed in Slot Assignment PGM 101.

| DIP Switch | Usage                                             | Remark                                                                                                    |
|------------|---------------------------------------------------|----------------------------------------------------------------------------------------------------|
| 1          | Initialize System with default                    | Set to OFF<br>Set the system nation in PGM 101<br>Reset system (Database is initialize and Boards are<br>configured.<br>Set to ON to protect database |
| 2          | Lithium Battery Back up ON/OFF for Memory and RTC | Set to ON for Battery Back up                                                                                                    |

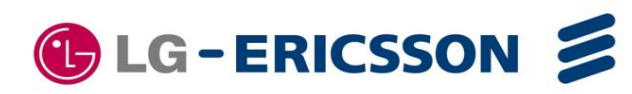

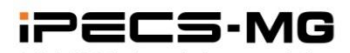

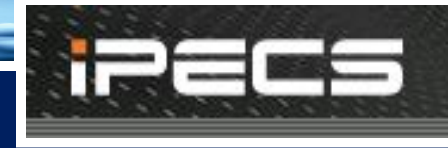

### Board Configuration Check

User can check board configuration through RS232, telnet or Web-Admin. 1) RS232

> 19 88 99

8 32 32

0 141( 9)

0 173(10)

00

- Connect Serial Cable between PC and Com Port on MPB.
- Set Baud Rate 115200.
- Enter maintenance Mode
- bs or bc

#### 2) Telnet

- Connect with IP-Addr & 5003 port (Default System IP = 10.10.10.1 It can be assigned in PGM 108)
- Enter maintenance password (Can be assigned in PGM 226/Btn 3)

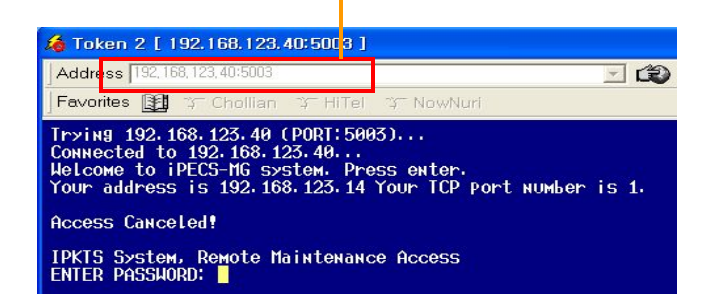

|                       | BRD-TTPE                                                              | FW-Ver                                                                                                    | THU HUURESS                                                                                                    | IP ADDRESS                                                                                                    | FIRST DEV      |
|-----------------------|-----------------------------------------------------------------------|----------------------------------------------------------------------------------------------------|----------------------------------------------------------------------------------------------------|----------------------------------------------------------------------------------------------------|----------------|
| •                     | MPB                                                                   | 56M-A. 0Au                                                                                                    | 00: 1A: 7E: A7: 9C: 58                                                                                                    | 192. 168. 123. 40                                                                                                    |                |
| 1                     | HHFU<br>DSTU                                                          | нинт                                                                                                    |                                                                                                    | 192, 168, 125, 40                                                                                                    | VN 1<br>DN 100 |
| 2                     | V01B24                                                                | AOAg                                                                                                    |                                                                                                    | 10. 10. 10. 2                                                                                                    | C0 1           |
| 3                     | VMIB                                                                  | AØAP                                                                                                    |                                                                                                    | 192. 168. 123. 34                                                                                                    | VM 5_          |
| 4                     | LCOB8                                                                 | 0000                                                                                                    |                                                                                                    |                                                                                                    | CU 25          |
| 6                     | DTIB24                                                                | нонк                                                                                                    |                                                                                                    |                                                                                                    | DN 136         |
| Ž                     | SLIB24                                                                |                                                                                                    |                                                                                                    |                                                                                                    | DN 160         |
| 9                     | PRIB                                                                  |                                                                                                    |                                                                                                    |                                                                                                    | CO 33          |
| 10                    |                                                                       |                                                                                                    |                                                                                                    |                                                                                                    | UN 184         |
| 12                    | LCOB12                                                                |                                                                                                    |                                                                                                    |                                                                                                    | C0 63          |
| 15                    | DTIB12                                                                |                                                                                                    |                                                                                                    |                                                                                                    | DN 204         |
| 16                    | DTIB24                                                                |                                                                                                    |                                                                                                    |                                                                                                    | DN 216         |
| 19                    | DT I M8                                                               |                                                                                                    | 00: 40: 5A: 15: 64: 9A                                                                                                    | 192. 168. 123. 32                                                                                                    | DN 304         |
| 88                    | SIP                                                                   |                                                                                                    |                                                                                                    |                                                                                                    | DN 240         |
| -99                   | 1PP                                                                   |                                                                                                    |                                                                                                    |                                                                                                    | UN 272         |
| int><br>### B<br>LOT  | ьс<br>Board Confi<br>STAS COLS                                        | guration Tab<br>VMIS S-off                                                                                                    | le ###<br>T−off V−off B                                                                                                    | irdName State                                                                                                    |                |
|                       |                                                                       | 4 P()                                                                                                    | 0() 1(1)                                                                                                    | AAFU ACTIVE                                                                                                    |                |
| 0                     | <u>u</u> u                                                            |                                                                                                    |                                                                                                    |                                                                                                    |                |
| 0<br>1                | 12 0                                                                  | 0 1( 1)                                                                                                    |                                                                                                    | UDIROA ACTIVE                                                                                                    |                |
| 0<br>1<br>2<br>3      | и и<br>12 0<br>0 24<br>А А                                            | 0 1(1)<br>0 0()<br>8 0()                                                                                                    | $\begin{array}{cccc} 0() & 0() \\ 1(1) & 0() \\ 0() & 5(2) \end{array}$                                                                 | VOIB24 ACTIVE                                                                                                    |                |
| 0<br>1<br>2<br>3<br>4 | 0 0<br>12 0<br>0 24<br>0 0<br>0 <u>8</u>                              | 0 1( 1)<br>0 0()<br>8 0()<br>0 0( <u>)</u>                                                                                        | 0() 0()<br>1(1) 0()<br>0() 5(2)<br>25(2) 0( <u>)</u>                                                                                    | VOIB24 ACTIVE<br>VMIB ACTIVE<br>LCOB8 ACTIVE                                                                                                    |                |
| 012345                | 6 6<br>12 6<br>0 24<br>0 8<br>24 6<br>24 6                            | $\begin{array}{cccc} 0 & 1(1) \\ 0 & 0() \\ 8 & 0() \\ 0 & 0() \\ 0 & 13(2) \\ \end{array}$                                       | $\begin{array}{c ccccccccccccccccccccccccccccccccccc$                                                                                   | VOIB24 ACTIVE<br>VOIB24 ACTIVE<br>VMIB ACTIVE<br>LCOB8 ACTIVE<br>SLIB24 ACTIVE                                                                                                    |                |
| 01234567              | 0 0<br>12 0<br>0 24<br>0 0<br>24 0<br>24 0<br>24 0                    | $\begin{array}{cccc} 0 & 1( & 1) \\ 0 & 0() \\ 8 & 0() \\ 0 & 0() \\ 0 & 13( & 2) \\ 0 & 37( & 3) \\ 9 & 61( & 4) \\ \end{array}$ | $\begin{array}{c} 0() & 0() \\ 1(1) & 0() \\ 0() & 5(2) \\ 25(2) & 0() \\ 0() & 0() \\ 0() & 0() \\ 0() & 0() \\ 0() & 0() \end{array}$ | USIO HCTIVE<br>VOIB24 ACTIVE<br>WMIB ACTIVE<br>LCOB8 ACTIVE<br>SLIB24 ACTIVE<br>DTIB24 ACTIVE<br>SLIB24 QOS                                                                                                   |                |
| 012345679             | 0 0<br>12 0<br>0 24<br>0 0<br>8<br>24 0<br>24 0<br>24 0<br>24 0<br>30 | 0 1(1)<br>0 0()<br>8 0()<br>0 0()<br>0 13(2)<br>0 37(3)<br>0 61(4)<br>0 0()                                                       | $\begin{array}{c ccccccccccccccccccccccccccccccccccc$                                                                                   | DS10         HLTIVE           V01B24         ACTIVE           VM1B         ACTIVE           LC0B8         ACTIVE           SLIB24         ACTIVE           DTIB24         ACTIVE           SLIB24         OOS |                |

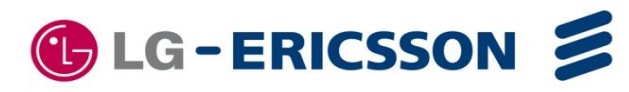

005

DTIM8 SIP

0(-

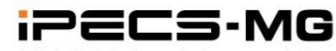

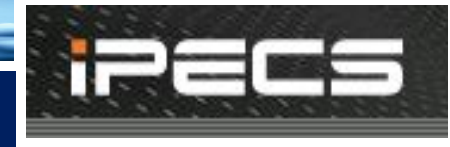

# Board Configuration Check

#### 3) Web-Admin

| ipecs                                                                                                    | ( Adminis | stration    | siw σ <sub>p</sub> | grade    | System      | n Management                                                                                                    |                  |
|----------------------------------------------------------------------------------------------------|-----------|-------------|--------------------|----------|-------------|----------------------------------------------------------------------------------------------------|------------------|
|                                                                                                    | [ Slot As | ssignment ] |                    |          |             |                                                                                                    |                  |
| Find PGM                                                                                                    |           |             |                    |          |             |                                                                                                    |                  |
| Hide Menu                                                                                                    |           |             |                    |          |             |                                                                                                    | [                |
| Pre-Programmed Data                                                                                                    | Slat No.  | Logical No. | Connection         | Tune     | No. of Dort | System Internal Slot                                                                                                    | ID Addrood       |
| Location Program(100)[N]                                                                                                    |           | VM 1 - 4    | ACTIVE             |          | NU. UI PUR  | [1:ldle][2:ldle][3:ldle][4:ldle]                                                                                                    | 192, 168, 123, 4 |
| Slot Assignment(101)[N]<br>Logical Slot Assignment(103)[N]                                                                     | 1         | STN 1 - 12  | ACTIVE             |          | 12          | [100:ldle][101:N/A][102:N/A][103:N/A]<br>[104:N/A][105:ldle][106:ldle][107:ldle]<br>[108:ldle][109:ldle][110:ldle][111:ldle]                                                                                                    |                  |
| DECT/IP/SIP Max Port(104)[N]<br>IP-Phone Registration(106)[N]<br>DTIM/SLTM Registration(107)[N]<br>IP Address Plan(108~109)[N] | 2         | CO 1 - 24   | ACTIVE             | VOIB24 💌 | 24          | [1:idle][2:idle][3:idle][4:idle][5:idle][6:idle]<br>[7:idle][8:idle][9:idle][10:idle][11:idle][12:idle]<br>[13:idle][14:idle][15:idle][16:idle][17:idle]<br>[18:idle][19:idle][20:idle][21:idle][22:idle]<br>[23:idle][24:idle]  | 10, 10, 10, 2    |
| © Numbering Plan                                                                                                    | 3         | VM 5 - 12   | ACTIVE             | VMIB 🔽   | 8           | [5:Idle][6:Idle][7:Idle][8:Idle][9:Idle][10:Idle]<br>[11:Idle][12:Idle]                                                                                                    | 192, 168, 123, 3 |
| © Station Port Data                                                                                                    | 4         | CO 25 - 32  | ACTIVE             | LCOB8 💌  | 8           | [25:N/A][26:N/A][27:N/A][28:N/A][29:N/A]<br>[30:N/A][31:N/A][32:N/A]                                                                                                    |                  |
| © Station Number Data                                                                                                    |           | STN 13 - 36 | ACTIVE             | SLIB24 💌 | -           | [112:Idle][113:Idle][114:Idle][115:Idle][116:Idle]<br>[117:Idle][118:Idle][119:Idle][120:Idle][121:Idle]                                                                                                    |                  |
| © CO Line Data                                                                                                    | 5         |             |                    |          | 24          | [122:Idle][123:Idle][124:Idle][125:Idle][126:Idle]<br>[127:Idle][128:Idle][129:Idle][130:Idle][131:Idle]<br>[127:Idle][128:Idle][129:Idle][130:Idle][131:Idle]                                                                   |                  |
| © Station Group Data                                                                                                    |           |             |                    |          | · · · ·     | [132:Idle][133:Idle][134:Idle][135:Idle]<br>[136:N/A1[137:N/A1[138:N/A1[139:N/A1                                                                                                    |                  |
| © System Data<br>© Table Data                                                                                                  | 6         | STN 37 - 60 | ACTIVE             | DTIB24 💌 | 24          | [140:N/A][141:N/A][142:N/A][143:N/A]<br>[144:N/A][145:N/A][146:N/A][147:N/A]<br>[148:N/A][149:N/A][150:N/A][151:N/A]<br>[152:N/A][153:N/A][154:N/A][155:N/A]                                                                     |                  |
| e lenant Data                                                                                                    |           |             |                    |          |             | [156:N/A][157:N/A][158:N/A][159:N/A]<br>[160:N/A][161:N/A][162:N/A][163:N/A]                                                                                                    |                  |
| © Board Data<br>© Voice Network                                                                                                | 7         | STN 61 - 84 | oos                | SLIB24 🗸 | 24          | [164:N/A][165:N/A][166:N/A][167:N/A]<br>[168:N/A][169:N/A][170:N/A][171:N/A]<br>[172:N/A][173:N/A][170:N/A][171:N/A]                                                                                                    |                  |
| © T-Net Data                                                                                                    | 120       |             |                    |          |             | [176:N/A][177:N/A][178:N/A][179:N/A]<br>[190:N/A][192:N/A][192:N/A][192:N/A]                                                                                                    |                  |
| © H.323 Data                                                                                                    | 8         | -           | -                  | ~        |             | [100/07/A][101/07/A][102/07/A][103/07/A]                                                                                                    |                  |
| © SIP CO Data                                                                                                    |           | -           |                    |          |             | [33:N/A][34:N/A][35:N/A][36:N/A][37:N/A]                                                                                                    |                  |
| © SIP Station Data<br>© Zone Data                                                                                              | 9         | CO 33 - 62  | oos                | PRIB 💌   | 30          | [43:N/A][44:N/A][45:N/A][46:N/A][47:N/A]<br>[48:N/A][49:N/A][50:N/A][46:N/A][47:N/A]<br>[53:N/A][49:N/A][50:N/A][51:N/A][52:N/A]<br>[53:N/A][54:N/A][55:N/A][56:N/A][57:N/A]<br>[69:N/A][60:N/A][60:N/A][60:N/A][60:N/A][60:N/A] |                  |

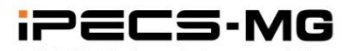

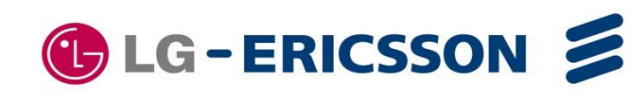

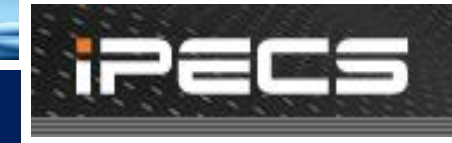

### Internal Board Configuration

|          |             |            |          | System I    | Internal Slot                                                                                                    |                   |            |       |
|----------|-------------|------------|----------|-------------|----------------------------------------------------------------------------------------------------|-------------------|------------|-------|
| Slot No. | Logical No. | Connection | Туре     | No. of Port | State                                                                                                    | IP Address        | Version    | CPIL  |
| 0        | VM 1 - 4    | ACTIVE     | AAFU 🗸   | 4           | [1:Idle][2:Idle][3:Idle][4:Idle]                                                                                                    | 192, 168, 123, 40 |            | Save  |
| 1        | STN 1 - 12  | ACTIVE     | DSIU 💌   | 12          | <mark>[100:Use]</mark> [101:N/A]<br>[102:N/A][103:N/A]<br>[104:N/A] <b>[105:Use]</b> [106:Idle]<br>[107:Idle][108:Idle][109:Idle]<br>[110:Idle][111:Idle]                                                                                   |                   | System ove | view  |
| 2        | CO 1 - 24   | ACTIVE     | VOIB24 💌 | 24          | [1:Idle][2:Idle][3:Idle][4:Idle]<br>[5:Idle][6:Idle][7:Idle][8:Idle]<br>[9:Idle][10:Idle][11:Idle]<br>[12:Idle][13:Idle][14:Idle]<br>[15:Idle][16:Idle][17:Idle]<br>[18:Idle][19:Idle][20:Idle]<br>[21:Idle][22:Idle][23:Idle]<br>[24:Idle] | 10, 10, 10, 2     | A0Aq       | MS828 |

[ System Capacity ] [ System License ]

| System Capacity Overview                          |      |      |      |  |  |  |  |  |  |
|---------------------------------------------------|------|------|------|--|--|--|--|--|--|
| max port / slot used port / slot available port / |      |      |      |  |  |  |  |  |  |
| Total                                             | 414  | 298  | 116  |  |  |  |  |  |  |
| CO Line                                           | 240  | 74   |      |  |  |  |  |  |  |
| Station                                           | 324  | 212  |      |  |  |  |  |  |  |
| VMIB (including AAFU)                             | 28/4 | 12/2 | 16/2 |  |  |  |  |  |  |
| WTIB                                              | 3    | 1    | 2    |  |  |  |  |  |  |

cf) WTIBs should be installed in the same KSU for DECT hand-over,

|                     | System Configuration | Overview |
|---------------------|----------------------|----------|
|                     |                      | DTIB24   |
| 3rd KSU             | DTIB12               |          |
|                     | SLIB24               | WTIB     |
| 2nd KSU             |                      | SLIB12   |
|                     | PRIB                 | LCOB12   |
|                     | MPB (AAFU/DSIU)      | LCOB8    |
| 1st KSU             | VOIB24               | SLIB24   |
| and a second second | VMIB                 | DTIB24   |
|                     |                      |          |

Installed Configuration is displayed.

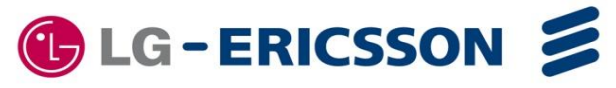

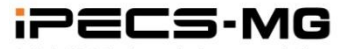

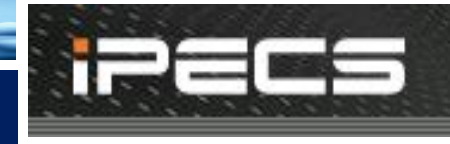

#### IPECS-MG Gateway Configuration

|          | iPECS Gateway Station Slot |            |                  |             |                                                                                          |              |                |         |       |  |  |  |
|----------|----------------------------|------------|------------------|-------------|------------------------------------------------------------------------------------------|--------------|----------------|---------|-------|--|--|--|
| Slot No. | Logical No.                | Connection | Туре             | No. of Port | State                                                                                    | MAC Address  | IP Address     | Version | CPU   |  |  |  |
| 19       | STN 205 - 212              | oos        | DTIM8 💌          | 8           | [304:N/A] [305:N/A]<br>[306:N/A] [307:N/A]<br>[308:N/A] [309:N/A]<br>[310:N/A] [311:N/A] | 00405a15649a | 192.168.123.32 | DOFc    | MS828 |  |  |  |
| 20       |                            |            | DTIM8<br>SLTM4/8 |             |                                                                                          |              |                |         |       |  |  |  |
| 21       |                            |            | SLTM32           |             |                                                                                          |              |                |         |       |  |  |  |

Add MAC Address to DTIM/StTM Registration Table (PGM 107), Then if GW tries to register. It is registered without system reset.

### IP Phone/SIP Phone Configuration

|          | SIP / IP Phone Slot |      |             |                                                                                                    |  |  |  |  |  |  |
|----------|---------------------|------|-------------|----------------------------------------------------------------------------------------------------|--|--|--|--|--|--|
| Slot No. | Logical No.         | Туре | No, of Port | State                                                                                                    |  |  |  |  |  |  |
| 88       | STN 141 - 172       | SIP  | 32          | [240:N/A][241:N/A][242:N/A][243:N/A][244:N/A][245:N/A][246:N/A]<br>[247:N/A][248:N/A][249:N/A][250:N/A][251:N/A][252:N/A][253:N/A]<br>[254:N/A][255:N/A][256:N/A][257:N/A][258:N/A][259:N/A][260:N/A]<br>[261:N/A][262:N/A][263:N/A][264:N/A][265:N/A][266:N/A][267:N/A]<br>[268:N/A][269:N/A][270:N/A][271:N/A] |  |  |  |  |  |  |
| 99       | STN 173 - 204       | IPP  | 32          | [272:N/A][273:N/A][274:N/A][275:N/A][276:N/A][277:N/A][278:N/A]<br>[279:N/A][280:N/A][281:N/A][282:N/A][283:N/A][284:N/A][285:N/A]<br>[286:N/A][287:N/A][288:N/A][289:N/A][290:N/A][291:N/A][292:N/A]<br>[293:N/A][294:N/A][295:N/A][296:N/A][297:N/A][298:N/A][299:N/A]<br>[300:N/A][301:N/A][302:N/A][303:N/A] |  |  |  |  |  |  |

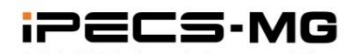

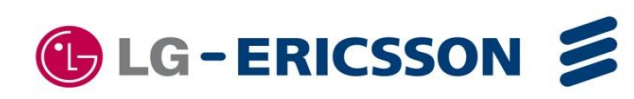

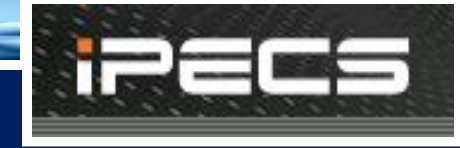

### Logical Assignment – Station/CO Line/VMIB

The Station, CO line and VMIB's logical order can be programmed by PGM 103. After changing, the system should be reset for re-configuration.

|          | [COL][STA][VMIB]     |           |                   |                   |       |                              | [COL][STA][VMIB] |        |               |                   |       |  |
|----------|----------------------|-----------|-------------------|-------------------|-------|------------------------------|------------------|--------|---------------|-------------------|-------|--|
|          | S                    | tation Lo | gical Slot Assign | ment              |       | CO Logical Slot Assignment   |                  |        |               |                   |       |  |
| Slot No. | <b>Current Order</b> | Туре      | Logical Number    | IP Address        | Order | Slot No.                     | . Current Order  | Туре   | Logical Numb  | er IP Address     | Order |  |
| 1        | 1                    | DSIU      | 100 - 111         |                   | 1     | 2                            | 1                | VOIB24 | 1 - 24        | 10, 10, 10, 2     | 1     |  |
| 5        | 2                    | SLIB24    | 112 - 135         |                   | 2     | 4                            | 2                | LCOB8  | 25 - 32       |                   | 2     |  |
| 6        | 3                    | DTIB24    | 136 - 159         |                   | 3     | 9                            | 3                | PRIB   | 33 - 62       |                   | 3     |  |
| 7        | 4                    | SLIB24    | 160 - 183         |                   | 4     | 12                           | 4                | LCOB12 | . 63 - 74     |                   | 4     |  |
| 10       | 5                    | WTIB      | 184 - 191         |                   | 5     |                              |                  |        | Save          | 22 (d)            |       |  |
| 11       | 6                    | SLIB12    | 192 - 203         |                   | 6     |                              |                  | F      | Reset System  |                   |       |  |
| 15       | 7                    | DTIB12    | 204 - 215         |                   | 7     |                              |                  | 1001   | 10TATOMIR1    |                   |       |  |
| 16       | 8                    | DTIB24    | 216 - 239         |                   | 8     | VMIB Logical Slot Assignment |                  |        |               |                   |       |  |
| 19       | 11                   | DTIM8     | 304 - 311         | 192, 168, 123, 32 | 11    | Slot No.                     | Current Order    | Type L | ogical Number | IP Address        | Order |  |
| 88       | 9                    | SIP       | 240 - 271         |                   | 9     | 0                            | 1                | AAFU   | 1 - 4         | 192, 168, 123, 40 | 1     |  |
| 99       | 10                   | IPP       | 272 - 303         |                   | 10    | 3                            | 2                | VMIB   | 5 - 12        | 10, 10, 10, 3     | 2     |  |
|          | <u>.</u>             |           | Save              |                   |       |                              |                  | 1      | Save          | 167 167 167       |       |  |
|          |                      |           | Reset System      |                   |       |                              |                  | F      | Reset System  |                   |       |  |

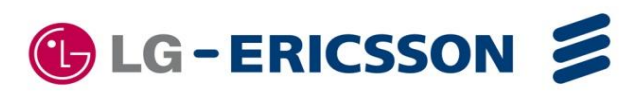

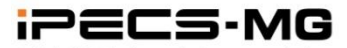

#### **IP Phone Registration**

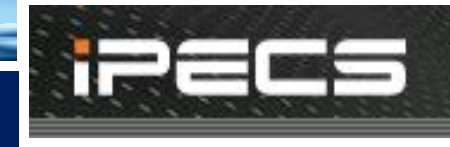

#### IP Extension – IP Phone (System Programming)

IP phones (LIP-8000/7000 series) can be registered in iPECS-MG, which can be installed in the company LAN or outside. To be registered IP Phone number including Phontage) is programmable and the maximum simultaneous call depends on the VOIB/VOIU channels.

- 1) IPP should be configured in 'STA Slot' order in advance
- 2) IP Phone can be registered through MAC authentication or station number authentication

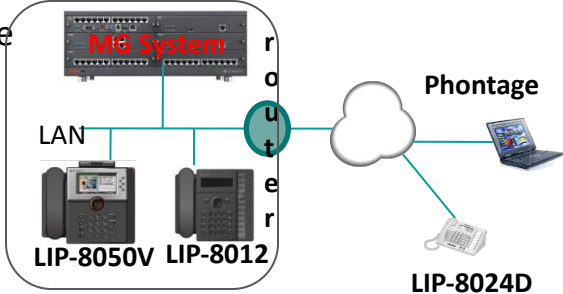

| Logica   | al Slot Ass | ignmen     | t           |             |                                                                                                    |                                | IP Phone Re                                                  | egistration Table                              | 9                                                    |
|----------|-------------|------------|-------------|-------------|----------------------------------------------------------------------------------------------------|--------------------------------|--------------------------------------------------------------|------------------------------------------------|------------------------------------------------------|
|          |             | 0          |             |             |                                                                                                    |                                |                                                              | Index : [1-50]                                 | [51-100][101- 150][151                               |
|          | S           | tation Log | ical Slot A | ssignment   |                                                                                                    | Bin No.                        | Mac Address                                                  | ID                                             | Password                                             |
| 99       | 10          | IPP        | 272 - 30    | 3 2)        | 10                                                                                                    | 1                              | 001a7ea44b0e                                                 |                                                | ] 4)                                                 |
|          |             |            |             | ein         |                                                                                                    | 2                              |                                                              |                                                |                                                      |
| Slot No. | Logical I   | No.        | Туре        | No, of Port | / IP Phone Slot                                                                                                    | IPP Co                         | onfiguration for IP pho                                      | one:                                           |                                                      |
| 88       | STN 141 -   | 172        | SIP         | 32          | [240:N/A][241:N/A]       1) Assign max. IP Phone no. to be registered in PGM 104         [248:N/A][249:N/A]       2) Assign station order to IPP (slot 99) in PGM 103 |                                |                                                              |                                                |                                                      |
| 99       | STN 173 -   | 204        | IPP         | 32          | [272:N/A]]<br>[272:N/A]]<br>[280:N/A][281:N/A]<br>[288:N/A][289:N/A]                                                                                                  | <b>3)</b> Res<br><b>4)</b> Che | set the system for conf<br>eck station range for IF          | figuration<br>P Phone in PGM 1                 | 01                                                   |
|          |             |            |             |             | [296:N/A][297:N/A]                                                                                                    | <b>Regis</b><br>5) Inp<br>(PC  | <b>tering the MAC add</b><br>ut the MAC address o<br>GM 106) | <b>ress of IP phone</b><br>f IP Phones in IP P | es (only for MAC auth) :<br>Phone Registration Table |

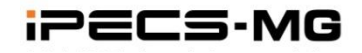

### **IP Phone Registration**

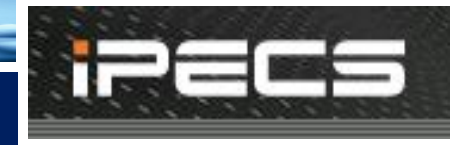

#### IP Extension – IP Phone Configuration

IP Phone should be programmed on the phone.

1)Install the IP Phone and Cabling

2)Setting the Mode as Remote (iPECS-MG only supports remote mode.)

3)Setting the IP address of system (MPB)

4)Setting the IP address of IP Phone : At home => DHCP mode , at company => Fixed or DHCP

5)Setting the INPUT DEVICE NUMBER(only for STA number auth) : this is the STA number of iPECS-MG system

6)Rebooting. IP Phone tries to connect to the system and connected.

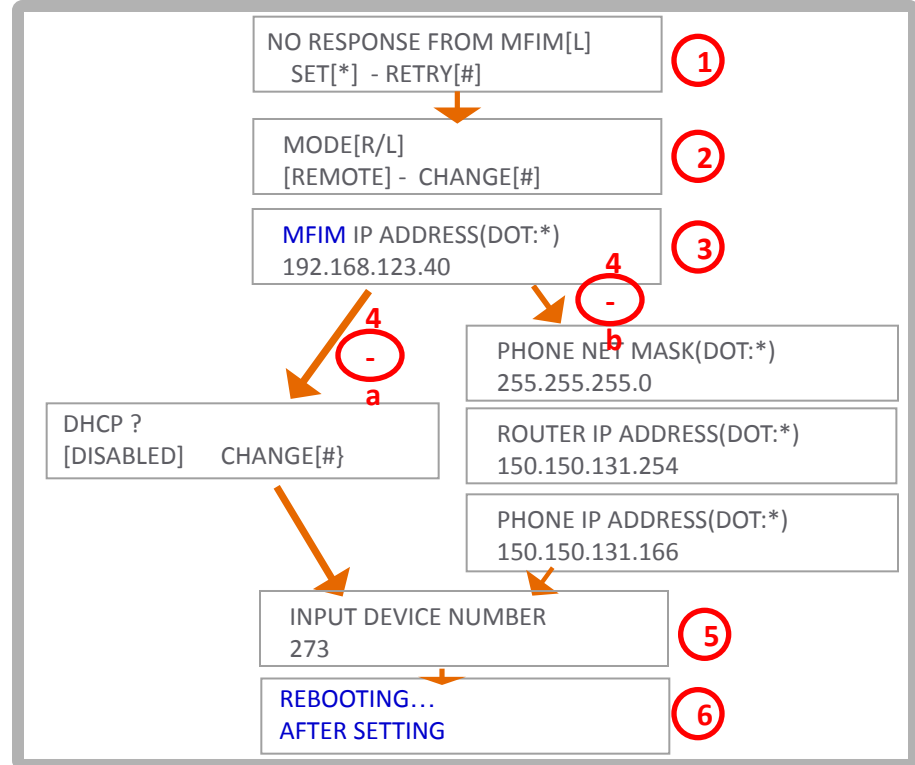

- Power on the IP Phone. the following message will be displayed on LCD. Press"\*" to enter the setup.
   If password requested, press "1 4 7 \*" by default.
- The following message will be shown. Leave the mode as "Remote" as default set. Move the menu to the next by using Volume up/down button. To change (Toggle) the value press "#".
- 3) Input the **IP Address of system (MPB).** Press "Hold/Save" button to save. Press "Speaker
- 4-a/b) Set DHCP enabled or input fixed IP address for the IP phone. In general, DHCP mode at home and Fixed IP mode at office.
- 5) Enter station number to be assigned if STA number registration. Station number allocated for IPP should be entered.
- -6) Upon completion\_proce "Hold/Save" then proce

"Speaker. It will be rebooting to get connected to the system. **LG – ERICSSON** 

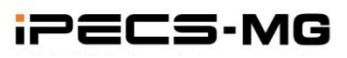

#### **IP Phone Registration**

# IP Phone Voice Connection

When IP phone talks to Digital Phone or accesses CO line, The voice is connected to the associate device through VOIB. VOIB Channel is allocated to IP Phone from his Zone's VOIB Resource.

#### The signaling between system and IP/SIP phone is communicated through MPB IP Address. But the RTP is communicated through VOIB.

This rule is applied to SIP voice connection.

IP Phone/SIP Phone's Zone

| Order | Check All | Attribute       | Value          |  |  |  |
|-------|-----------|-----------------|----------------|--|--|--|
| 1     | Г         | Zone No (1-9)   | 1              |  |  |  |
| 2     |           | RTP Relay Group | Not Assign 🛛 👻 |  |  |  |
| 3     |           | Codec Type      | FOLLOW ZONE 💌  |  |  |  |

#### Zone Attribute

| Check All | Attribute               | Value                              | Range        |
|-----------|-------------------------|------------------------------------|--------------|
|           | Nation Code             | Italy 👻                            |              |
|           | Memo                    |                                    | Max 24 Chars |
|           | Codec Type              | Tenant Group Codec Type[PGM 281] 😪 |              |
| D         | RTP Relay Rule          | Automatic 🖌                        |              |
| -         | VOIB Slot for BTP Belau | 1: 2 2: 3: 4:                      | May 2 Digite |
|           | VOID SIG(101 IIII Helay | 5: 6: 7: 8:                        |              |
|           | VMIB Slot               | 1: 3 2: 3: 4:                      | Max 2 Digits |
|           | Peer To Peer            | ENABLE V                           |              |

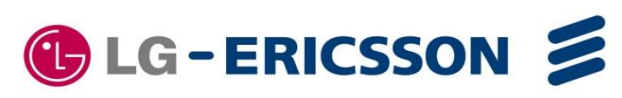

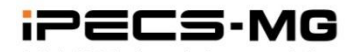

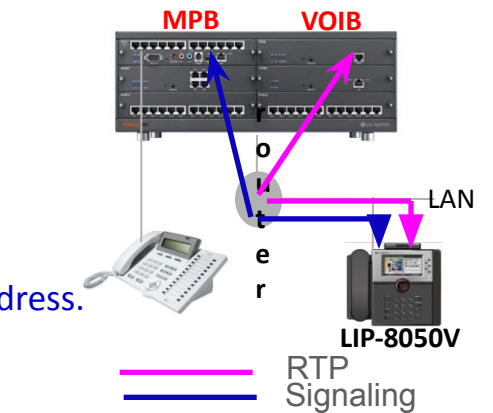

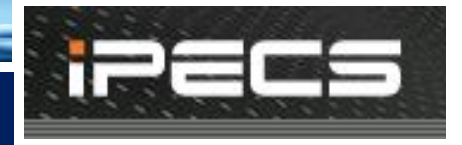

#### **SIP Phone Registration**

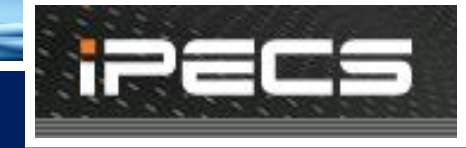

**VOIB** 

### SIP Extension - SIP Phone (System Programming)

Standard SIP phones can be registered in iPECS-MG, which can be installed in the company LAN or outside. To be registered SIP Phone is programmable and the maximum simultaneous call depends on the VOIB/VOIU channels.

- 1) SIP should be configured in 'STA Slot' order in advance
- 2) SIP Phone can be registered through ID & Authentication ID & Password authentication

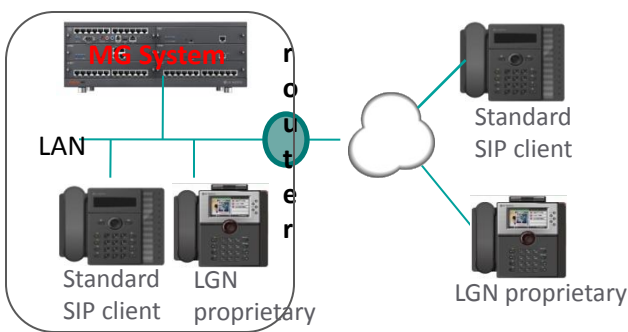

**MPB** 

| Logica   | al Slot Ass | ignmer     | nt           |             |                                                                                      |       |                | SIP Station B                    | asic Registration Table       |                                                    |
|----------|-------------|------------|--------------|-------------|--------------------------------------------------------------------------------------|-------|----------------|----------------------------------|-------------------------------|----------------------------------------------------|
|          | S           | tation Log | gical Slot A | ssignment   |                                                                                      | Index | Station Number | User ID<br>(Max 32)              | Authentication ID<br>(Max 64) | Password<br>(Max 32)                               |
| 88       | 9           | SIP        | 240 - 27     | 1 <b>2)</b> | 9                                                                                    | 1     | 240            | 240                              | bcs                           | sw 4)                                              |
| 12.      |             | ·          |              |             |                                                                                      | 2     | 241            |                                  |                               |                                                    |
|          | 10          |            |              | SII         | P / IP Phone Slot                                                                    | 5     | SIP Confi      | guration for IP                  | phone:                        |                                                    |
| Slot No. | Logical N   | lo.        | Type         | No, of Port | 1010/01/011/01/01/01                                                                 | 1     | 1) Assign      | max. SIP Phon                    | e no to be registered in PG   | GM 104.                                            |
| 88       | STN 141 -   | 172        | SIP<br>3)    | 32          | [240:N/A][241:N/A]<br>[248:N/A][249:N/A]<br>[256:N/A][257:N/A]<br>[264:N/A][265:N/A] |       | 2) Assign      | station order t                  | o IPP (slot 88) in PGM 103    | 3                                                  |
| 99       | STN 173 -   | 204        | IPP          | 32          | [272:N/A][273:N/A]<br>[280:N/A][281:N/A]<br>[288:N/A][289:N/A]<br>[296:N/A][297:N/A] | 2     | Check s        | station range for the ID/Auth/PS | or SIP Phone in PGM 101 a     | ifter system booting<br><mark>Station Basic</mark> |
|          |             |            |              |             |                                                                                      |       | Regist         | ration Table. (                  | Web Admin, SIP STA Base       | Registration)                                      |

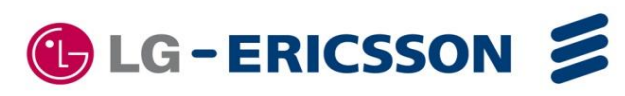

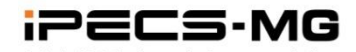

#### **SIP Phone Registration**

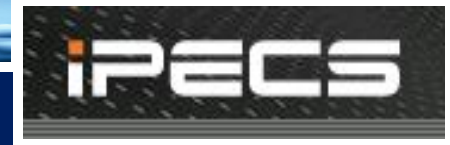

### SIP Extension – SIP Phone Configuration

SIP Phone should be programmed the followings for registration.

- 1) Proxy Address, Domain : MPB IP Address
- 2) Name (or User ID) : It is mandatory.
- 3) Authentication Name (or ID)
- 4) Authentication Password
- \*\* For configuration, refer to the SIP phone manual

|                            | reb/home,asp    |                |                            |             | iu 🛃 🔛 | · 건물 ~       |  |  |
|----------------------------|-----------------|----------------|----------------------------|-------------|--------|--------------|--|--|
| IP8850                     |                 |                | VolP Configuration         |             |        |              |  |  |
| (SIP)                      | Line 1   Line 2 |                |                            |             |        |              |  |  |
| VoIP Configuration         |                 |                | Line Settings              |             |        |              |  |  |
| LAN Configuration          |                 | 192.168.123.40 | Proxy Address              |             |        | 111          |  |  |
| Call Preferences           |                 | 5060           | Proxy Port                 | 5060        |        |              |  |  |
| Dial Plan                  |                 |                | Display Name               |             |        |              |  |  |
| Phone Information          | Į.              | 240            | Name                       |             |        |              |  |  |
| Phone Settings             |                 | bcs            | Authentication Name        |             |        |              |  |  |
| Phone Book                 | Line 1          | ••             | Authentication<br>Password |             |        |              |  |  |
|                            | Line 1          | Private 🔽      | Line Type                  | Private 🗸   | (700)  |              |  |  |
| Programmable Key           | (10P)           |                | Extension for DSS          |             |        |              |  |  |
| Call Log                   |                 | disable 🐱      | Auto Answer                | disable 🛩   |        |              |  |  |
| Network Time Configuration |                 | disable 💌      | Ring Mute                  | disable 🗸   |        |              |  |  |
| Upgrade Configuration      |                 | not use 🖌 🖌    | Delayed Ring               | not use 🖌 🖌 |        |              |  |  |
| OoS Configuration          |                 | Main 🖌         | Ring Group                 | Main 🗸      |        |              |  |  |
|                            |                 |                | Ring                       | 1101        | _      |              |  |  |
| Load Default Configuration | 11              | UK             | Registration Status        | NOK         |        |              |  |  |
| Reboot                     |                 |                |                            |             |        | ( creating ) |  |  |

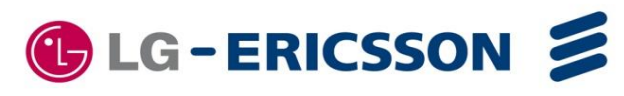

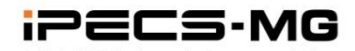

#### MPB Software Upgrade

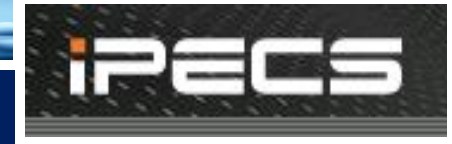

#### S/W Upgrade – Web-Admin

System Software can be upgraded through Web-Admin

| 1)<br>IPECS-MG/IT56M-A. DAu OC T/09<br>Boot Version-1. OAd MAY/09<br>File Upload<br>O G/W Upgrade<br>O G/W Upgrade<br>O Upgrade Process View<br>O VMIB Prompt Upgrade<br>O AAFU SG Up&download<br>O BASE Updrade | <ol> <li>Select [S/W Upgrade]</li> <li>Click File Upload</li> <li>Select 'S/W File' to upgrade</li> <li>Click [Upload]</li> <li>If file upload succeeds,<br/>a success page will be displayed.</li> </ol> |
|----------------------------------------------------------------------------------------------------|----------------------------------------------------------------------------------------------------|
| File Upload Success !!                                                                                                    | 5) Reset the system                                                                                                    |
| Reset System                                                                                                    | Then uploaded s/w is applied.                                                                                                    |

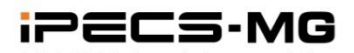

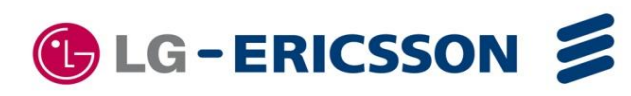

#### **MPB Software Upgrade**

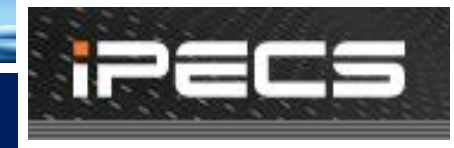

# ■ S/W Upgrade – USB

The Attendant can upgrade system through USB memory. Before upgrading, a user have to save system Rom file (GS55(56)MXXXX.rom) in USB memory

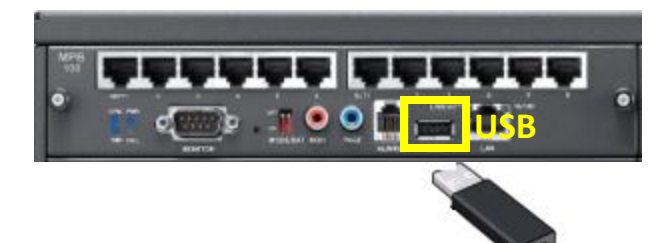

To upgrade from Attendant;

- 1) Save system Rom file (GS55(56)MXXXX.rom) in USB memory
- 2) Insert the USB memory to the USB port in MPB board.
- 3) Press the [PGM] button and Dial '091', the Attendant Station Program code.

MOUNT USB MEMORY PLEASE WAIT...

5) Number of system Rom file in USB memory is displayed.

```
ROM FILE NUM : TOTAL 2
PRESS 0-1 TO VIEW FILE
```

6) Dial Number of system Rom file to display system Rom file name.

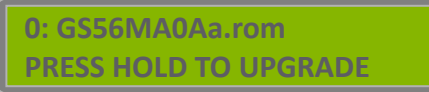

- 7) Press the [HOLD] button to upgrade system.
- 8) After some minutes, result of upgrade is displayed and Keyset goes to IDLE state.

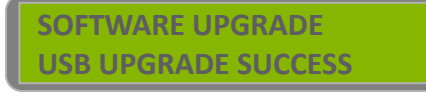

9) Restart the System.

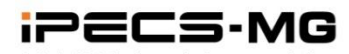

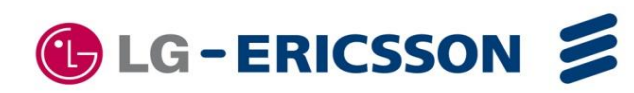

#### **Device Software Upgrade**

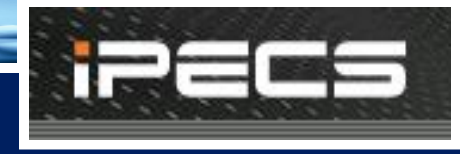

🚯 LG-ERICSSON 💋

# Device Software Upgrade

- Upgrade s/w for all ipp cards IP phone software
- . Extension SLIB
- . Lip Phone
- iPECS Gateway software
   . DTIM/SLTM

- . CO PRIB/BRIB/VOIB
- . Function cards VMIB/AAIB

| ipecs                                                    | Admin   | istration        | s st w    | Upgrade                        | System Log |    | 1) Select [S/W Upgrade]               |
|----------------------------------------------------------|---------|------------------|-----------|--------------------------------|------------|----|---------------------------------------|
|                                                          | [G/W    | Upgrade ]        | <u> </u>  | 1)                             | A A        |    | 2) Click G/W Upgrade                  |
| iPECS-MG/IT56M-A.0Au OCT/09<br>Boot Version-1.0Ad MAY/09 | ( Upgra | de-Ready S/W : I | PRIB/E1R2 | (version: <mark>AOAk</mark> )] | Upgrade 6) |    | 3) Select 'S/W' to upgrade            |
|                                                          | C Sele  | ect All          |           | C                              |            | 11 | A) Click [Salact]                     |
| File Upload                                              | Select  | SLOT 9           | IP Addres | ss Curr                        | ANAL       | 11 |                                       |
| OG/WUpgrade 2) OUpgrade Process View                     |         |                  |           |                                |            |    | 5) Select 'Board' to upgrade          |
| © VMIB Prompt Upgrade                                    | [ Selec | t S/W to Upgra   | ade ]     |                                |            | 11 | C) Click [Upgrade]                    |
| AAFU SG Up&download                                      | Select  | Type<br>PDID2/4  | Version   | Filename                       |            | 11 | 6) Click [Upgrade]                    |
| BASE Ungrade                                             | 0       |                  | AUAJ      | GS96PA1Bd rom                  | 2          | 11 |                                       |
| non opprate                                              | C       | VOIR             | ANAn      | GS55TA0Ao rom                  | 8          | 11 | Upgrade Process is displayed.         |
|                                                          | C       | BRIB2/4          | A0Ak      | GS55NA0Ak.rom                  |            | 11 | If upload succeeds,                   |
|                                                          | C       | WTIB             | A0Ai      | GS55UA0Ai, rom                 |            |    | a success page will be displayed.     |
|                                                          | С       | BASE             | A0Ae      | GS55JA0Ae, rom                 |            |    |                                       |
|                                                          | С       | SLIB             | A0Ak      | GS55SA0Ak, rom                 |            |    | 5) The upgraded device is reset       |
|                                                          | С       | PRIB/E1R2        | A0Ak      | GS55QA0Ak,rom                  | 3)         |    | automatically.                        |
|                                                          | 0       | VOIB             | A0Aq      | GS55TA0Aq,rom                  |            |    |                                       |
|                                                          | C       | AAIB/VMIB        | A0Ap      | GS55VA0Ap,rom                  |            |    | Note: ROM file must be uploaded first |
|                                                          |         |                  | Select 4  |                                |            |    | by using "File Upload" menu           |

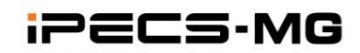

## VM Prompt Upgrade

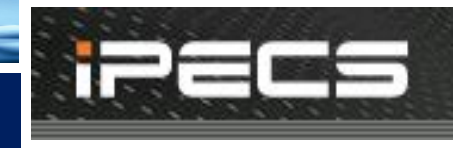

### Prompt Upgrade – VMIB/AAIB/AAFU

- All Language Prompts are uploaded to MPB when MPB is produced from factory.
- 1 VM board supports 3 Languages.
- Language selection is programmable per station & CO line Base

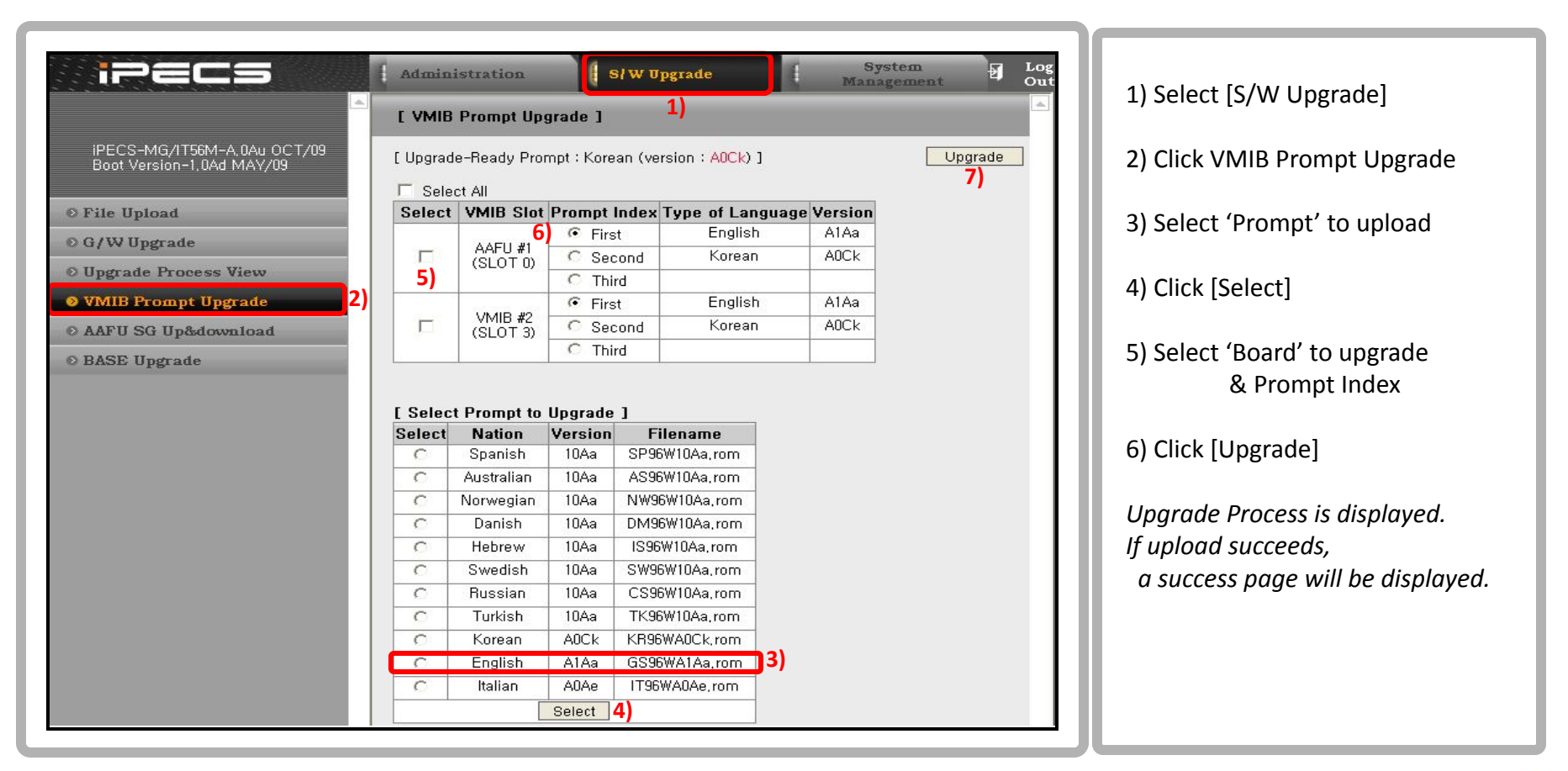

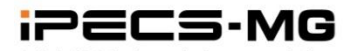

### System Greeting Upload/Download

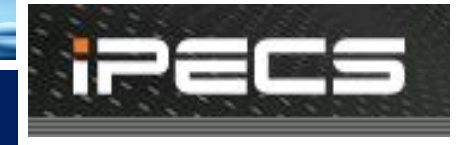

- System Greeting Upload/Download
  - VM System Greeting can be recorded by [Sound Recorder]
  - Each S/G can be uploaded or downloaded
  - Recorded S/Gs can be downloaded as one merged file
  - One merged S/G file can be uploaded to another VMIB/AAIB/AAFU
  - AAFU : Up&Download through Web-Admin
  - VMIB/AAIB : Up&Download through board Web

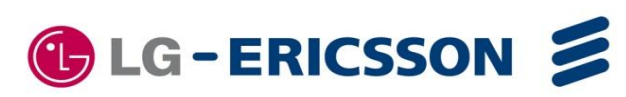

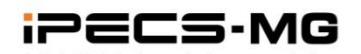

#### VM System Greeting Upload/Download

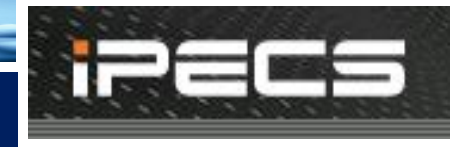

#### System Greeting (Individual) – AAFU

#### 1) Each S/G can be uploaded with wav file format

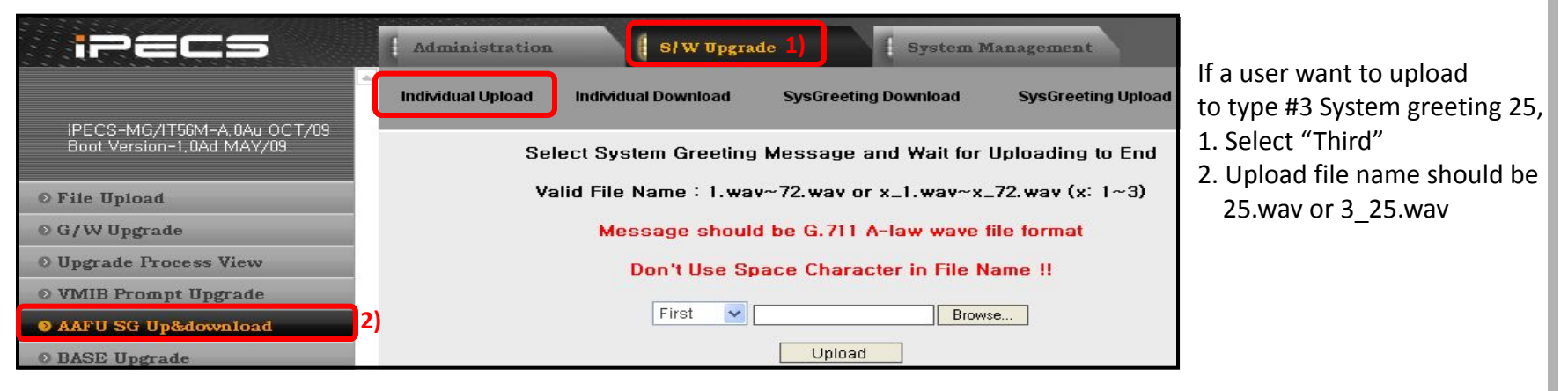

#### • Wave File Format : CCITT A-Law, 8000KHz, 8 bit, Mono)

2) Each S/G can be downloaded as wav file format

| ipecs _                                                  | Administration           | S/W Upgrade                  | System Management       | 🗗 Log    |                        |
|----------------------------------------------------------|--------------------------|------------------------------|-------------------------|----------|------------------------|
|                                                          | Individual Upload Indivi | idual Download SysGreeting D | ownload SysGreeting Upl | load     | If a user click 1.wav, |
| iPECS-MG/IT56M-A,0Au OCT/09<br>Boot Version-1,0Ad MAY/09 | _                        |                              |                         | -        | file name is 1_1.wav.  |
| © File Upload                                            | Press message            | e for download / Check mess  | sages and press [Delete | ] button |                        |
| © G/W Upgrade                                            |                          |                              |                         |          |                        |
| © Upgrade Process View                                   | [Type #1]                | [Type #2]                    | [Type #3]               | Delete   |                        |
| • VMIB Prompt Upgrade                                    | <u>1.wav</u>             | NO SYSTEM GREETINGS          | NO SYSTEM GREETINGS     |          |                        |
| ♦ AAFU SG Up&download                                    | 2.wav                    |                              |                         |          |                        |

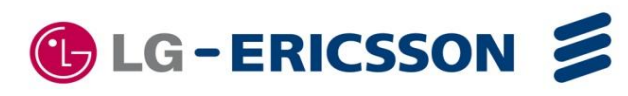

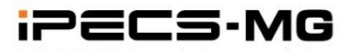

#### VM System Greeting Upload/Download

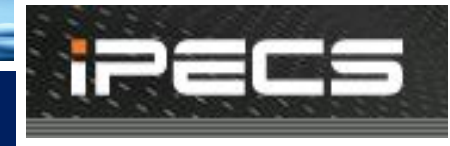

#### System Greeting (All) – AAFU

#### 1) ) S/Gs can be uploaded as one merged file

| ipecs _                                                  | Administration      | S W Upgrad         | e System M              | Ianagement         | If a user want to upload          |
|----------------------------------------------------------|---------------------|--------------------|-------------------------|--------------------|-----------------------------------|
| IPECS-MG/IT56M-A.0Au OCT/09<br>Boot Version-1.0Ad MAV/09 | Individual Upload I | ndividual Download | SysGreeting Download    | SysGreeting Upload | to type #3 whole System greeting, |
|                                                          | Jei                 | eet bystem dreet   |                         |                    | 1. Select "Third"                 |
| © File Upload                                            |                     | Fired              | Type of Language        |                    | 2. Upload file name               |
| © G/W Upgrade                                            |                     | Second             | Korean                  |                    | should be                         |
| © Upgrade Process View                                   |                     | Third              | N/A                     |                    |                                   |
| © VMIB Prompt Upgrade                                    |                     | Don't Use Spa      | ace Character in File N | ame !!             | SGTYPE1.rom                       |
| AAFU SG Up&download                                      |                     | First 🗸 🗸          | Brown                   |                    | SGTTPEZ.rom                       |
| © BASE Upgrade                                           |                     |                    | Upload                  | s <del>o</del>     | SGTYPE3.rom                       |

#### 2) Recorded S/Gs can be downloaded as one merged file

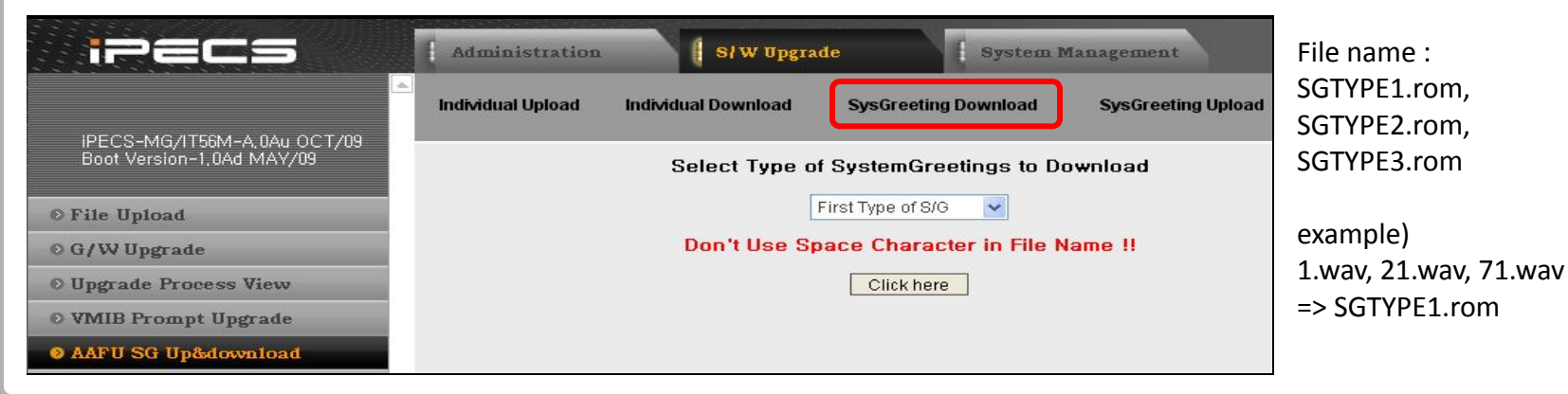

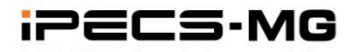

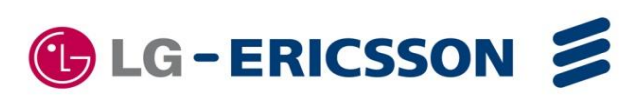

## VM System Greeting Upload/Download

## System Greeting – VMIB/AAIB

- System Greeting of VMIB/AAIB is up&download through board Web.
- VMIB/AAIB's IP Address is assigned PGM 305 (Web-Admin)
- System Greeting up&download procedure is same as AAFU

| Find PGM                       | Attributes ]           |                 | iPECS-MG VMIB Web Co<br>File Edit View Favorites | nfiguration Pages - Mi<br><u>T</u> ools <u>H</u> elp | icrosoft Internet Explorer |                                                              |
|--------------------------------|------------------------|-----------------|--------------------------------------------------|------------------------------------------------------|----------------------------|--------------------------------------------------------------|
| © Pre-Programmed Data          | Enter Slot No (0~18) : | Load            | view                                             | Address 🗿 http://192.168.123                         | .34/                       |                                                              |
| O Numbering Plan               | Slot No : 3            |                 |                                                  | A                                                    |                            |                                                              |
| © Station Port Data            | Attribute              | Value           |                                                  |                                                      | VMIB                       |                                                              |
| © Station Number Data          | IP Address             | 192.168.123.34  |                                                  | 413/                                                 |                            |                                                              |
| 0 00 L'- D.t.                  | Router IP Address      | 192.168.123.254 |                                                  | Home                                                 | Individual Upload          | Individual Download SysGreeting Download SysGreeting Upload  |
| 0 CU Line Data                 | Subnet Mask            | 255.255.255.0   |                                                  | LAN                                                  |                            | -,                                                           |
| © Station Group Data           | DHCP Usage             | OFF 💌           |                                                  | Password                                             |                            | Solact System Greating Massage and Wait for Unloading to End |
| © System Data                  | T38 Usage              | OFF 🗸           |                                                  | Prompt Upload                                        |                            | Select System Greening message and wait for oproading to the |
| O Table Data                   | RTP Security           | OFF V           |                                                  | SG Up&Down                                           |                            | Valid File Name : 1.wav~72.wav or x_1.wav~x_72.wav (x: 1~3)  |
| © Tenant Data                  | VLAN (0~4096,none)     |                 | ]                                                | Upload                                               |                            | Message should be G.711 A-law wave file format               |
| Board Data                     | Priority (0~7)         | 0               |                                                  | log                                                  |                            | Don't Use Space Character in File Name !!                    |
| ISDN Roard Attribute (200) [N] | Diffserv (0~63)        | 0               |                                                  | Reset                                                |                            |                                                              |
| ISDN Clock Prioritu(301)[N]    |                        |                 |                                                  | Logout                                               |                            | First V Browse                                               |
| VOIB/VMIB Board ATTR(305)[N]   |                        |                 |                                                  |                                                      |                            | Upload                                                       |

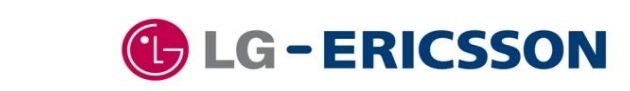

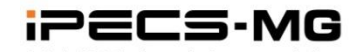